# **Tagus Artix 7 PCI Express Development Board**

by Numato Lab Help Center

| 1. Introduction                                            | 3  |
|------------------------------------------------------------|----|
| 2. How to Use Tagus Artix 7 PCI Express Development Board  | 3  |
| 2.1. Hardware Accessories Required                         | 3  |
| 2.2. Connection Diagram                                    | 4  |
| 2.3. Power                                                 | 4  |
| 2.4. USB Serial Bridge                                     | 4  |
| 2.5. JTAG                                                  | 5  |
| 2.6. RGB LED                                               | 5  |
| 2.7. JTAG Chain Configuration                              | 5  |
| 2.8. Configuration Mode Switch                             | 6  |
| 2.9. PROG_B and Reset Buttons                              | 6  |
| 2.10. FMC VADJ Power Supply                                | 6  |
| 2.11. PCIe x1 Edge Connector                               | 6  |
| 2.12. FMC Connector                                        | 7  |
| 3. USB-Serial Bridge Driver                                | 8  |
| 3.1. Installing Driver for USB Serial Converter on Windows | 8  |
| 4. Generating Bitstream Using Vivado                       | 8  |
| 5. Programming Tagus Using JTAG                            | 10 |
| 6. Programming QSPI Flash using Vivado 1                   | 12 |
| 7. Technical Specifications 1                              | 15 |
| 8. Mechanical Dimensions 1                                 | 15 |
| 9. Vivado XDC Constraints 1                                | 16 |
| 10. Schematics 1                                           | 16 |
| 11. Tagus FMC Easy Reference 1                             | 6  |

### 1. Introduction

#### <IMAGE>

Tagus is an easy to use FPGA Development Board featuring Xilinx Artix-7 FPGA with x1 PCIe interface, TPM – SPI interface, SFP+ connectors, and 2GB DDR3 SDRAM. This board features Xilinx XC7A100T– FGG484 FPGA. The board features Low Pin Count (LPC) high-speed FMC connector conforming to **ANSI/VITA 57.1 Standard** for the purpose of adding additional features to the board by using custom or commercial off-the-shelf daughter boards.

#### Applications:

- Parallel Processing and Accelerators
- Product Prototype Development
- Development and Testing of custom embedded processors
- Signal Processing
- Communication Devices Development
- Data Acquisition
- · Educational tool for Schools and Universities

#### **Board features**

- FPGA: Artix-7 XC7A100T in -1 FGG484 package
- 1 lane PCIe Gen1.0 (2.5GT/s)
- DDR3: 2Gb DDR3 (MT41J128M16HA-125:K or equivalent)
- 128 Mb QSPI flash memory (N25Q128A13ESE40E) for Configuration and optional data storage
- USB to UART serial converter
- 1 x 100MHz CMOS oscillator
- Maximum 76 IOs for user-defined purposes on ANSI/VITA 57.1 Standard compliant FMC LPC connector
- 1x GTP lanes upto 2.5Gbps on ANSI/VITA 57.1 Standard compliant FMC LPC connector
- 1 RGB LED for custom use
- 1x TPM SPI Interface
- 2x SFP+ Cages
- MicroSD adapter for bulk data storage
- Onboard voltage regulators for single power rail operation
- Can be powered from PCIe slot or from an external power supply
- JTAG header for programming and debugging
- All differential pairs are length matched on the board

### 2. How to Use Tagus Artix 7 PCI Express Development Board

### 2.1. Hardware Accessories Required

Along with the board, following accessories are required for easy and fast installation.

- 1. 12 V DC Power Supply (not needed if the board is inserted into a motherboard)
- 2. A Xilinx Platform Cable USB II compatible JTAG programmer
- 3. USB Male A to Micro B cable (optional)

### 2.2. Connection Diagram

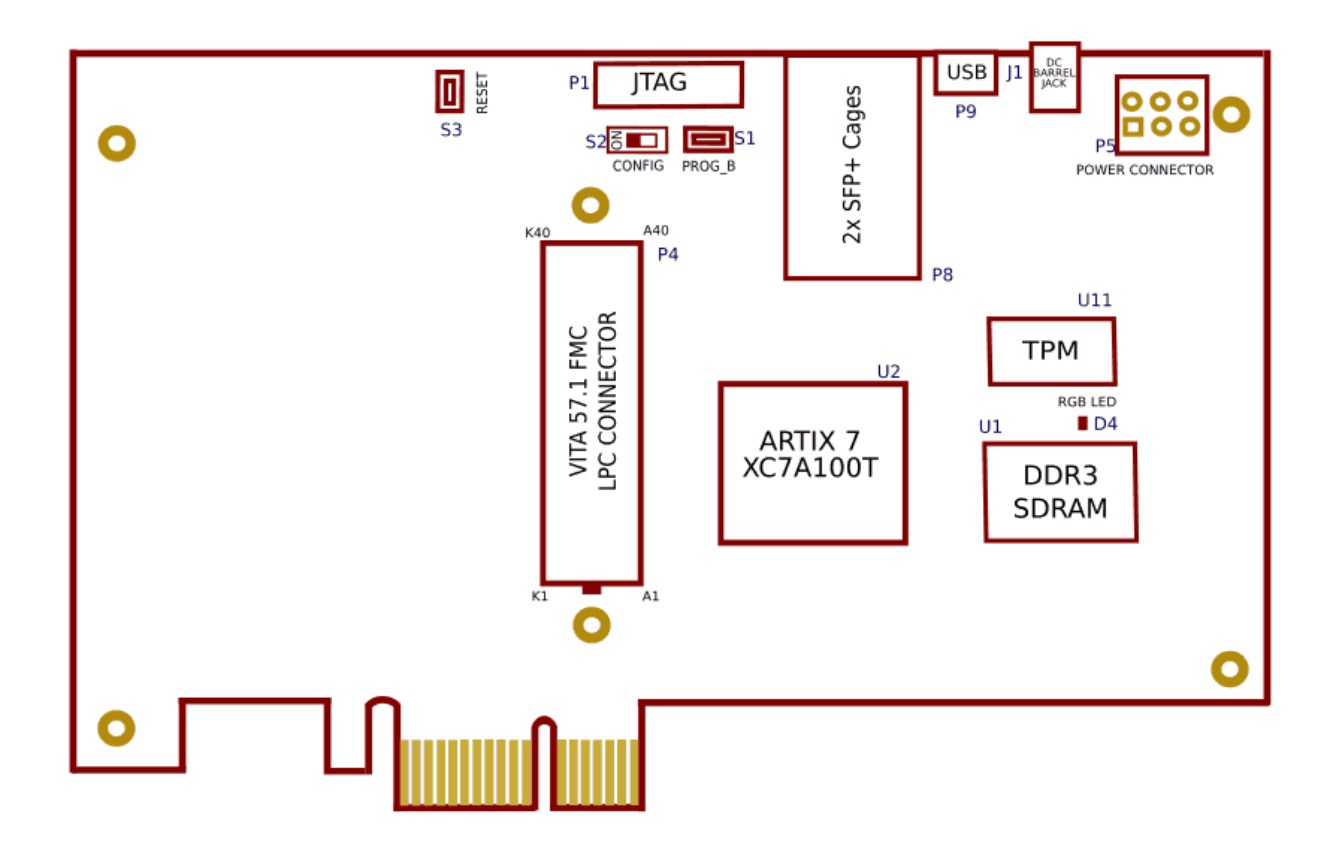

(https://numato.com/help/wp-content/uploads/2018/05/tagus\_connection\_diagram.png)

### 2.3. Power

The Tagus requires +12V power supply to function properly. Tagus can be supplied power in 3 ways:

- 1. External +12V power via DC Barrel Jack Connector
- 2. External +12V power via 3x2 PCIe Power Connector.
- 3. Via Motherboard when the Tagus is plugged into a PCIe slot that is capable of powering the Tagus

The current requirement for this board largely depends on your application. The Tagus module works on power supply of 1 A of current for simple applications. However, a power supply 2 A of current is recommended for a smooth running of bigger applications. Please consult FPGA data sheet for more details on power requirements.

### 2.4. USB Serial Bridge

USB Serial Bridge can be used to interface with PC using serial interface. It is primarily used to output debug information or as a console for the design running on the board. <IMAGE> A Micro USB type cable should be used to connect Tagus to host PC. An FT234 is used as the USB-Serial Bridge IC. The USB-Serial interface features hardware flow control using RTS and CTS signals, in case users need to use hardware flow control. An extra signal CBUS0 from FT234X is also connected to FPGA, which can be used as host-controlled GPIO or can be used for other purpose.

### 2.5. JTAG

JTAG connector allows the FPGA's JTAG registers to be accessed using a JTAG cable compatible with Xilinx Platform Cable USB. Use this header to attach JTAG cable for programming and debugging.

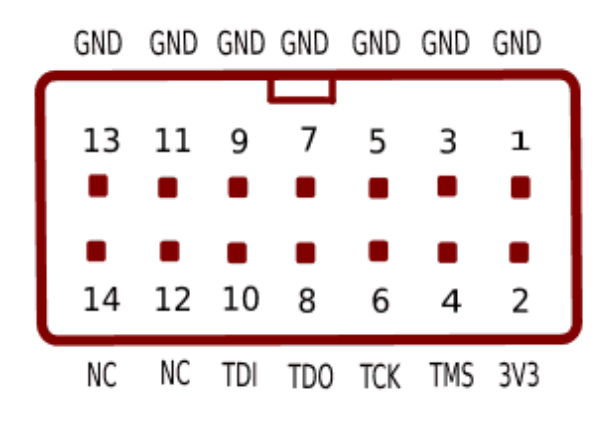

(https://numato.com/help/wp-

### 2.6. RGB LED

Tagus features one RGB LED which can be used for custom or debug purposes. The LED is wired in active-low configuration.

### 2.7. JTAG Chain Configuration

content/uploads/2018/05/tagus\_itag.png)

JTAG chain can be modified using jumper P7 near JTAG header.

Following diagram shows JTAG chain

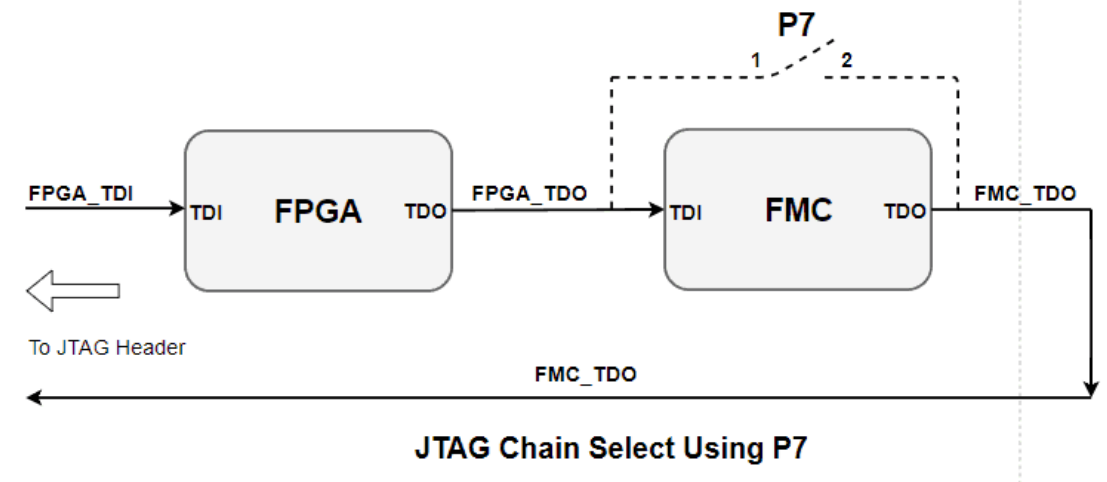

(https://numato.com/help/wp-content/uploads/2018/05/tagus\_jtag\_chain.png)

Tagus has automatic FMC detection using PRSNT\_M2C\_L signal from FMC. Normally, when an FMC board is configuration: not connected, the Tagus's onboard circuitry will automatically close the JTAG chain keeping FMC out from the chain, so no user intervention is required. But, still jumper P7 has been provided as a redundant backup to close

the JTAG chain in case the automatic circuitry doesn't work due to non-compliant FMC modules connected to the Tagus, or any or unforeseen reasons.

### 2.8. Configuration Mode Switch

FPGA startup configuration mode can be selected using switch S2.

#### <IMAGE>

Sliding it to ON puts FPGA in "JTAG" configuration mode. Sliding it to OFF puts the FPGA to "Master SPI" configuration mode.

### 2.9. PROG\_B and Reset Buttons

#### PROG\_B Button

Tagus features a Push-button **S1** normally meant to be used as "PROG\_B" signal for configuration reset. Pushbutton S1 is connected to FPGA pin **N12.** For enabling manual configuration reset, push-button **S1** connected to GND. The user can reconfigure the FPGA manually, by pressing this push-button S1.

"PROG\_B" is active-low input pin (pulled up with 4.7K external resistor) to the FPGA and it controls the configuration logic. When PROG\_B pin is de-asserted, resets the FPGA and initializes the new configuration.

#### **Reset Button**

Tagus features a Push-button **S3** normally meant to be used as "Reset" signal for designs running on FPGA. Push-button S3 is connected to FPGA pin **P17**. Push-button S3 is **active-high**, and users need to enable FPGA's internal **Pulldown** on the pin P17 to use the pushbutton correctly. This pushbutton can also be used for any other input and is not just limited to be used as a Reset signal.

### 2.10. FMC VADJ Power Supply

VADJ Power Supply for FMC Bank A is configurable via jumpers J2. Following are the jumper configurations for different voltages for VADJ supply.

Edit(https://numato.com/help/wp-admin/admin.php?page=tablepress&action=edit&table\_id=243) Jumper on J2 Header FMC VADJ Power Supply (Volts)

| Jumper on JZ meader |     |
|---------------------|-----|
| No jumper anywhere  | 3.3 |
| 1 - 2               | 2.5 |
| 3 - 4               | 1.8 |
| 5 - 6               | 1.5 |
| 7 - 8               | 1.2 |
|                     |     |

### 2.11. PCIe x1 Edge Connector

PCI Express 1.0 1-lane edge-connector on Tagus can be used to interface with host PCs via PCI Express protocol. Each lane is capable of 2.5 GT/s resulting in maximum theoretical data transfer rate of 250 MB/s for a single lane.

PCI Express x1 Edge Connector

| Signal Name                                          | Artix-7 (FGG484) Pin                  |
|------------------------------------------------------|---------------------------------------|
| Edit(https://numato.com/help/wp-admin/admin.php?page | =tablepress&action=edit&table_id=244) |
| Signal Name                                          | Artix-7 (FGG484) Pin                  |
| PCIE_TX0_P                                           | B4                                    |
| PCIE_TX0_N                                           | A4                                    |
| PCIE_RX0_P                                           | B8                                    |
| PCIE_RX0_N                                           | A8                                    |
| PCIE_CLK0_P                                          | F6                                    |
| PCIE_CLK0_N                                          | E6                                    |
| PCIE_PERST                                           | W20                                   |

### 2.12. FMC Connector

Tagus features a high speed, low pin-count FMC connector which can be used to provide additional features and capabilities to it using custom or commercial off-the-shelf daughter boards. Apart from IOs, 1 GTP lane is available via FMC connector for custom purpose.

#### FMC Banks A to D

Edit(https://numato.com/help/wp-admin/admin.php?page=tablepress&action=edit&table\_id=245)

| A   | FMC Pin<br>Name | Artix-7<br>FGG484<br>Pin | В   | FMC Pin<br>Name       | Artix-7<br>FGG484<br>Pin | C   | FMC Pin<br>Name | Artix-7<br>FGG484<br>Pin | D   | FMC Pin<br>Name | Artix-7<br>FGG484<br>Pin |
|-----|-----------------|--------------------------|-----|-----------------------|--------------------------|-----|-----------------|--------------------------|-----|-----------------|--------------------------|
| C1  | GND             | GND                      | D1  | PG_C2M                | 1V20                     | G1  | GND             | GND                      | H1  | VREF_A<br>_M2C  | NC                       |
| C2  | DP0_C2<br>M_P   | D5                       | D2  | GND                   | GND                      | G2  | CLK1_M<br>2C_P  | K18                      | H2  | PRSNT_<br>M2C_L | W17                      |
| C3  | DP0_C2<br>M_N   | C5                       | D3  | GND                   | GND                      | G3  | CLK1_M<br>2C_N  | K19                      | H3  | GND             | GND                      |
| C4  | GND             | GND                      | D4  | GBTCLK<br>0_M2C_<br>P | (F10                     | G4  | GND             | GND                      | H4  | CLK0_M<br>2C_P  | C18                      |
| C5  | GND             | GND                      | D5  | GBTCLK<br>0_M2C_<br>N | E10                      | G5  | GND             | GND                      | H5  | CLK0_M<br>2C_N  | C19                      |
| C6  | DP0_M2<br>C_P   | D11                      | D6  | GND                   | GND                      | G6  | LA00_C<br>C_P   | D17                      | H6  | GND             | GND                      |
| C7  | DP0_M2<br>C_N   | C11                      | D7  | GND                   | GND                      | G7  | LA00_C<br>C_N   | C17                      | H7  | LA02_P          | E19                      |
| C8  | GND             | GND                      | D8  | LA01_C<br>C_P         | J19                      | G8  | GND             | GND                      | H8  | LA02_N          | D19                      |
| C9  | GND             | GND                      | D9  | LA01_C<br>C_N         | H19                      | G9  | LA03_P          | F13                      | H9  | GND             | GND                      |
| C10 | LA06_P          | J22                      | D10 | GND                   | GND                      | G10 | LA03_N          | F14                      | H10 | LA04_P          | F18                      |
| C11 | LA06_N          | H22                      | D11 | LA05_P                | L19                      | G11 | GND             | GND                      | H11 | LA04_N          | E18                      |
| C12 | GND             | GND                      | D12 | LA05_N                | L20                      | G12 | LA08_P          | F16                      | H12 | GND             | GND                      |
| C13 | GND             | GND                      | D13 | GND                   | GND                      | G13 | LA08_N          | E17                      | H13 | LA07_P          | B20                      |
| C14 | LA10_P          | H20                      | D14 | LA09_P                | N22                      | G14 | GND             | GND                      | H14 | LA07_N          | A20                      |
| C15 | LA10_N          | G20                      | D15 | LA09_N                | M22                      | G15 | LA12_P          | C14                      | H15 | GND             | GND                      |
| C16 | GND             | GND                      | D16 | GND                   | GND                      | G16 | LA12_N          | C15                      | H16 | LA11_P          | A18                      |
| C17 | GND             | GND                      | D17 | LA13_P                | M18                      | G17 | GND             | GND                      | H17 | LA11_N          | A19                      |
| C18 | LA14_P          | K21                      | D18 | LA13_N                | L18                      | G18 | LA16_P          | E13                      | H18 | GND             | GND                      |
| C19 | LA14_N          | K22                      | D19 | GND                   | GND                      | G19 | LA16_N          | E14                      | H19 | LA15_P          | F19                      |
| C20 | GND             | GND                      | D20 | LA17_C                | B17                      | G20 | GND             | GND                      | H20 | LA15_N          | F20                      |

| A   | FMC Pin<br>Name | Artix-7<br>FGG484<br>Pin | В          | FMC Pin<br>Name      | Artix-7<br>FGG484<br>Pin | С   | FMC Pin<br>Name | Artix-7<br>FGG484<br>Pin | D    | FMC Pin<br>Name | Artix-7<br>FGG484<br>Pin |
|-----|-----------------|--------------------------|------------|----------------------|--------------------------|-----|-----------------|--------------------------|------|-----------------|--------------------------|
| C21 | GND             | GND                      | D21        | C_P<br>LA17_C<br>C_N | B18                      | G21 | LA20_P          | E16                      | H21  | GND             | GND                      |
| C22 | LA18_C<br>C P   | J20                      | D22        | GND                  | GND                      | G22 | LA20_N          | D16                      | H22  | LA19_P          | D20                      |
| C23 | LA18_C          | J21                      | D23        | LA23_P               | N18                      | G23 | GND             | GND                      | H23  | LA19_N          | C20                      |
| C24 |                 | GND                      | D24        | 1 A 23 N             | N19                      | G24 | 1 A 22 P        | D14                      | H24  | GND             | GND                      |
| C25 | GND             | GND                      | D25        |                      | GND                      | G25 | L A22 N         | D15                      | H25  |                 | C22                      |
| C26 | IA27 P          | M21                      | D26        | LA26 P               | N20                      | G26 |                 | GND                      | H26  | L A21 N         | B22                      |
| C27 | $L \land 27 $ N | 10121                    | D20<br>D27 | LA20_Ι               | M20                      | G20 |                 | B15                      | H27  |                 |                          |
| C28 |                 | GND                      | D28        |                      | GND                      | G28 | LA25_Ν          | B16                      | H28  |                 | B21                      |
| C20 | GND             | GND                      | D20        |                      | V/12                     | G20 |                 |                          | H20  | $L \land 24$ N  | Δ21                      |
| 025 | OND             | OND                      | 025        | K                    | · • · 12                 | 020 | OND             | OND                      | 1125 |                 |                          |
| C30 | FMC_SC<br>L     | CN13                     | D30        | FPGA_T<br>DO_FM      | U13                      | G30 | LA29_P          | C13                      | H30  | GND             | GND                      |
| C31 | FMC_SE<br>A     | DN14                     | D31        | C_TDI<br>FMC_TD<br>O | R13                      | G31 | LA29_N          | B13                      | H31  | LA28_P          | E22                      |
| C32 | GND             | GND                      | D32        | 3P3VAU<br>X          | VCC3V3                   | G32 | GND             | GND                      | H32  | LA28_N          | D22                      |
| C33 | GND             | GND                      | D33        | FMC_TM               | IT13                     | G33 | LA31_P          | A15                      | H33  | GND             | GND                      |
| C34 | GA0             | GND                      | D34        | TRST L               | NC                       | G34 | LA31 N          | A16                      | H34  | LA30 P          | E21                      |
| C35 | 12P0V           | VCC12V<br>0              | D35        | GA1                  | GND                      | G35 | GND             | GND                      | H35  | LA30_N          | D21                      |
| C36 | GND             | GND                      | D36        | 3P3V                 | VCC3V3                   | G36 | LA33 P          | A13                      | H36  | GND             | GND                      |
| C37 | 12P0V           | VCC12V<br>0              | D37        | GND                  | GND                      | G37 | LA33_N          | A14                      | H37  | LA32_P          | G21                      |
| C38 | GND             | GND                      | D38        | 3P3V                 | VCC3V3                   | G38 | GND             | GND                      | H38  | LA32 N          | G22                      |
| C39 | 3P3V            | VCC3V3                   | D39        | GND                  | GND                      | G39 | VADJ            | VCC_VA                   | H39  | GND             | GND                      |
| C40 | GND             | GND                      | D40        | 3P3V                 | VCC3V3                   | G40 | GND             | GND                      | H40  | VADJ            | VCC_VA<br>DJ             |

### 3. USB-Serial Bridge Driver

### 3.1. Installing Driver for USB Serial Converter on Windows

This board requires a driver to be installed to use USB serial converter, for board's proper functioning when used with Windows. Ideally, Windows should automatically search and install the correct driver for Tagus via Windows Update. For manual installation, the FTDI VCP drivers are available for download from http://www.ftdichip.com/(http://www.ftdichip.com/)

### 4. Generating Bitstream Using Vivado

The PCI Express specification requires cards to be ready for link training within 100 ms after the host PC's power supply is stable.

Following constraints need to be added to the xdc file before synthesizing, implementing and generating a bitstream for a PCI Express design. These can be safely ignored if PCI Express interface is not used in the design.

```
set_property BITSTREAM.CONFIG.CONFIGRATE 66 [current_design]
set_property BITSTREAM.GENERAL.COMPRESS TRUE [current_design]
set_property BITSTREAM.CONFIG.SPI_BUSWIDTH 4 [current_design]
```

Step 1: It is recommended to generate .bin bitstream file along with .bit bitstream file. Click "Bitstream Settings".

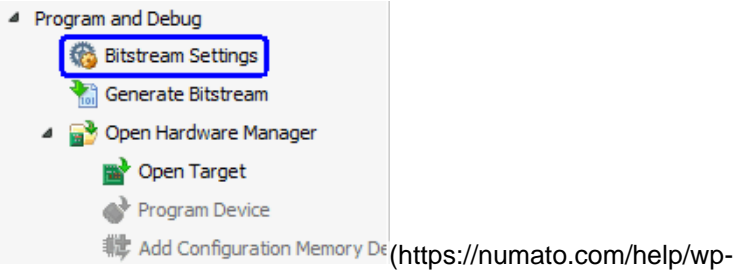

content/uploads/2016/10/vivado\_bitstream\_settings\_location.png)

Step 2: Select "-bin\_file\*" option in the dialog window and Click OK.

| 🝌 Project Settings |                                                              | ×                                             |
|--------------------|--------------------------------------------------------------|-----------------------------------------------|
|                    | Bitstream                                                    |                                               |
| 30                 | (i) Note: Additional bitstream settings will be av           | vailable once you open an implemented design. |
| General            | Write Bitstream (write_bitstream)                            |                                               |
|                    | td.pre                                                       |                                               |
| Cinudation         | td.post                                                      |                                               |
| Simulation         | -raw_bitfile                                                 |                                               |
|                    | -mask_file                                                   |                                               |
| Elaboration        | -no_binary_bitfile                                           |                                               |
|                    | -bin_file*                                                   |                                               |
| 8                  | -readback_file                                               |                                               |
| Synthesis          | -logic_location_file                                         |                                               |
| Synthesis          | -verbose                                                     |                                               |
|                    | More Options                                                 |                                               |
| Implementation     |                                                              |                                               |
|                    |                                                              |                                               |
| 1010               |                                                              |                                               |
| Bitstream          |                                                              |                                               |
|                    |                                                              |                                               |
| ĪÞ                 |                                                              |                                               |
|                    |                                                              |                                               |
|                    |                                                              |                                               |
|                    | -bin_file*<br>Write a binary bit file without header (.bin). |                                               |
| ?                  | Window Snin                                                  | OK Cancel <u>A</u> pply                       |

(https://numato.com/help/wp-content/uploads/2016/10/vivado\_bitstream\_settings.png)

Step 3: Finally click "Generate Bitstream".

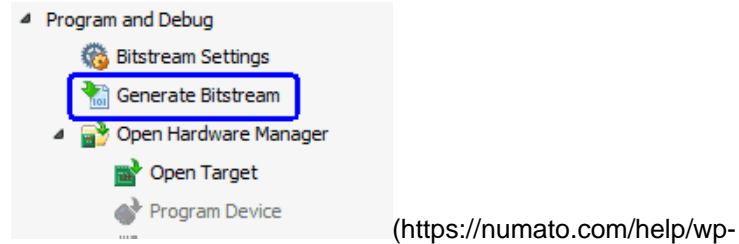

content/uploads/2016/10/vivado\_generate\_bitstream.png)

### 5. Programming Tagus Using JTAG

Tagus Artix-7 PCI Express FPGA Board features an onboard JTAG connector which facilitates easy reprogramming of SRAM and onboard SPI flash through JTAG programmer like "Xilinx Platform cable USB". Following steps illustrate how to program FPGA on Tagus using JTAG.

**Step1:** By using JTAG cable, connect Xilinx platform cable USB to Tagus and power it up.

**Step2:** Open Vivado project and open the target by clicking on the "Open Target" in "Open Hardware Manager" in the "Program and Debug" section of the Flow Navigator window. Select "Auto Connect".

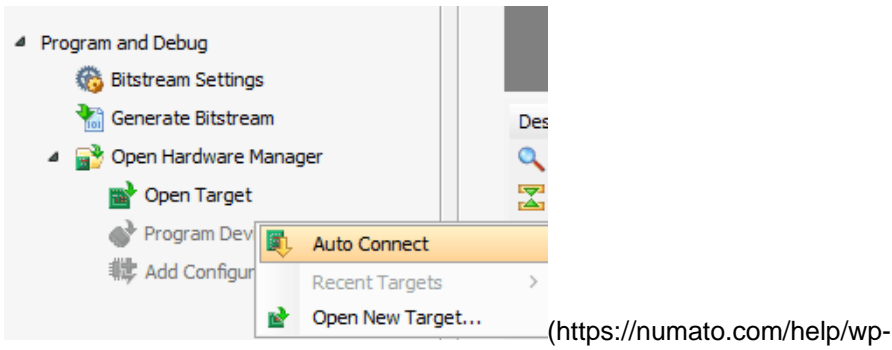

content/uploads/2016/10/vivado\_open\_hardware\_manager-e1475583576193.png)

**Step3:** If the device is detected successfully, then select "Program Device" by right click on the target device "xc7a100t\_0" as shown below.

| Hardware                           | ? _ 🗆 🖒 ×      |                         |
|------------------------------------|----------------|-------------------------|
| Q   素   ♦   ∅   ▶   ≫              | •              |                         |
| Name                               | Status         |                         |
| V localhost (1)                    | Connected      |                         |
| ✓ ■ xilinx_tcf/Xilinx/000016385788 | Open           |                         |
| v                                  | Hardware Devi  | ce Properties Ctrl+E    |
| 🌆 XADC (System Monitor             |                |                         |
|                                    | Program Devic  | e                       |
|                                    | Verify Device  |                         |
| 0                                  | Refresh Device | ,                       |
|                                    | Add Configurat | ion Memory Device       |
| <                                  | Boot from Cont | iguration Memory Device |
| 1                                  | Program BBR    | Key                     |

(https://numato.com/help/wp-

content/uploads/2018/05/vivado\_prog\_device.png)

**Step4:** In the dialog window which opens up, Vivado automatically chooses correct bitstream file if the design was synthesized, implemented and bitstream generated successfully. If needed, browse to the bitstream which needs to be programmed to FPGA. Finally, click "Program".

| À Program Device                                                        |                                                                                                    | × |
|-------------------------------------------------------------------------|----------------------------------------------------------------------------------------------------|---|
| Select a bitstream prog<br>select a debug probes t<br>programming file. | ramming file and download it to your hardware device. You can optionally file that corresponds to the debug cores contained in the bitstream |   |
| Bitstre <u>a</u> m file:                                                | D:/TagusDemo/TagusDemoļbit 🛞                                                                                                    |   |
| Debu <u>q</u> probes file:                                              |                                                                                                    |   |
| ✓ Enable end of st                                                      | tartup check                                                                                                    |   |
|                                                                         |                                                                                                    |   |
| ?                                                                       | Program Cancel                                                                                                    |   |

(https://numato.com/help/wp-content/uploads/2018/05/vivado\_prog\_device\_2.png)

As soon as "Program" is clicked, a red colored LED (D1) on Tagus should light up, indicating that programming process is going on. This LED will turn off when the configuration is complete.

### 6. Programming QSPI Flash using Vivado

A .bin or .mcs file is required for programming Tagus's onboard QSPI flash.

**Step 1:** Open Vivado project and open the target by clicking on the "Open Target" in "Open Hardware Manager" in the "Program and Debug" section of the Flow Navigator window. Select "Auto

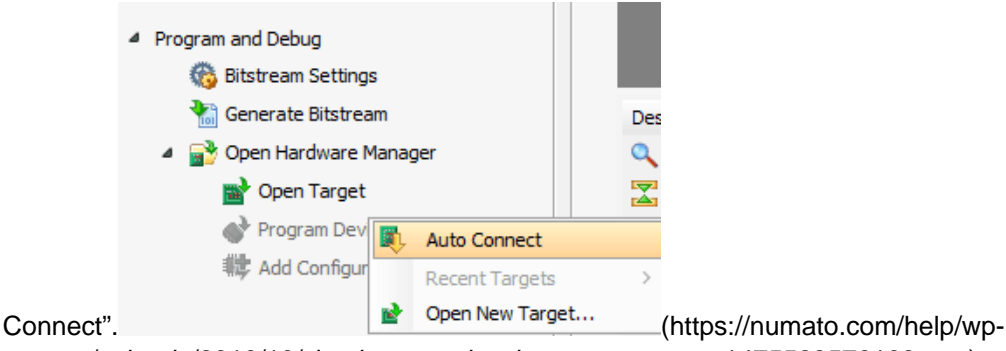

content/uploads/2016/10/vivado\_open\_hardware\_manager-e1475583576193.png)

**Step 2:** If the device is detected successfully, then select "Add Configuration Memory Device" by right click on the target device "xc7a100t\_0" as shown below.

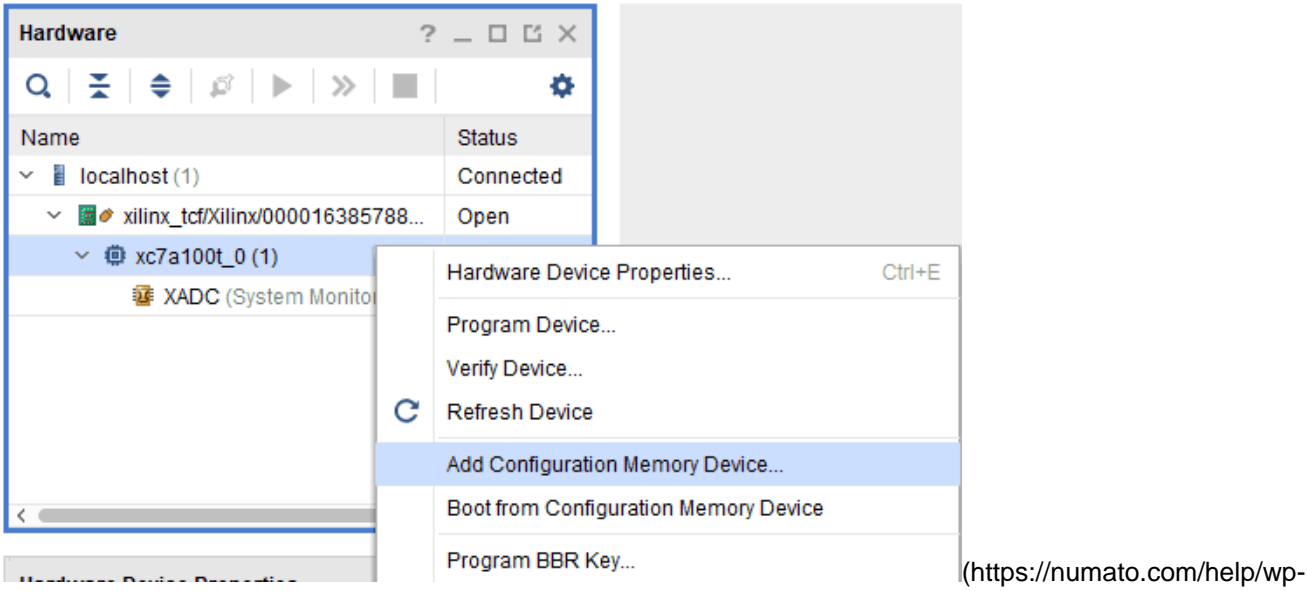

content/uploads/2018/05/vivado\_add\_config\_mem.png)

**Step 3:** Select the memory device "mt25ql128-spi-x1\_x2\_x4 (which is equivalent to n25q128-3.3v-spi-x1\_x2\_x4)", then click OK.

| À Add Configuratio    | on Memory Device   |                         |                   |           |              |       |        |      |        | ×     |
|-----------------------|--------------------|-------------------------|-------------------|-----------|--------------|-------|--------|------|--------|-------|
| Choose a cor          | nfiguration memory | y part. This can be cha | nged later.       |           |              |       |        |      |        |       |
| Filter                |                    |                         |                   |           |              |       |        |      |        |       |
| Manufacturer          | Micron             | ~                       |                   |           | Туре         | spi   |        |      | ~      |       |
| Density ( <u>M</u> b) | 128                | ~                       |                   |           | Width        | All   |        |      | ~      |       |
| Select Configuration  | Memory Part        |                         | <u>R</u> eset All | Filters   |              |       |        |      |        |       |
| Name                  |                    | Part                    | Manufact          | Alias     |              |       | Family | Туре | Densi  | ty (. |
| 🧊 mt25ql128-sp        | pi-x1_x2_x4        | mt25ql128               | Micron            | n25q128-3 | .3v-spi-x1_) | (2_x4 | mt25ql | spi  | 128    |       |
| *# mt25qu128-s        | pi-x1_x2_x4        | mt25qu128               | MICFON            | n25q128-1 | .&v-spi-x1_) | K2_X4 | mt25qu | spi  | 128    | >     |
| ?                     |                    |                         |                   |           |              |       | OK     |      | Cancel |       |

(https://numato.com/help/wp-content/uploads/2018/05/vivado\_select\_mem\_device1.png)

| Add Configuration Memory Device Comp | leted            |                | × |  |
|--------------------------------------|------------------|----------------|---|--|
|                                      |                  |                |   |  |
| Po you want to program the co        | nfiguration memo | ry device now? |   |  |
| Don't show this dialog again         |                  |                |   |  |
|                                      | OK               | Cancal         | 1 |  |
|                                      | UK               | Calicer        |   |  |

**Step 4:** After completion of Step 3 the following dialog box will open. Click OK.

**Step 5:** Browse to the working .bin file or the .mcs file (whichever applicable) and click OK to program as shown below. If programming is successful, a confirmation message will be displayed.

| Program Configuration N          | Nemory Device               | ×     |
|----------------------------------|-----------------------------|-------|
| lect a configuration file a      | nd set programming options. | *     |
| lemory Device: 🛑 mt              | 25ql128-spi-x1_x2_x4        |       |
| onfiguration file: D:/tag        | us/sample.bin               | See   |
| PR <u>M</u> file:                |                             |       |
| S <u>t</u> ate of non-config mem | I/O pins: Pull-none \vee    |       |
| Program Operations               |                             |       |
| Address Range:                   | Configuration File Only     |       |
| ✓ <u>E</u> rase                  |                             |       |
| Blank Check                      |                             |       |
| ✓ P <u>r</u> ogram               |                             |       |
| ✓ <u>V</u> erify                 |                             |       |
| Verify <u>C</u> hecksum          |                             |       |
| SVF Options                      |                             |       |
| Create SVF Only                  | no program operations)      |       |
| SVF File:                        |                             |       |
| ?)                               | OK Cancel                   | Apply |
|                                  |                             |       |

content/uploads/2018/05/vivado\_select\_mem\_device2.png)

# 7. Technical Specifications

| Edit(https://numato.com/help/wp-adm    | in/admin.php?page=tablepress&action | n=edit&table_id=246) |
|----------------------------------------|-------------------------------------|----------------------|
| Parameter *                            | Value                               | Unit                 |
| Basic Specifications                   |                                     |                      |
| Number of GPIOs (Max)                  | 76                                  |                      |
| On-board Oscillator Frequency          | 100 (x1)                            | MHz                  |
| (ASEM1-                                |                                     |                      |
| 100.000MHZ-LC-T)                       |                                     |                      |
| DDR3 (MT41J123M16HA-125)               | 2 (x1)                              | GB                   |
| SPI Flash Memory                       | 128                                 | Mb                   |
| (N25Q128A13ESE40E)                     |                                     |                      |
| IIC Eeprom (24AA02E48T-I/OT)           | 2                                   | Kb                   |
| FPGA Specifications                    |                                     |                      |
| Internal supply voltage relative to    | -0.5 to 1.1                         | V                    |
| GND                                    |                                     |                      |
| Auxiliary supply voltage relative to   | -0.5 to 2.0                         | V                    |
| GND                                    |                                     |                      |
| Output drivers supply voltage relative | -0.5 to 3.6                         | V                    |
| to GND                                 |                                     |                      |
| Connector Header Specifications        |                                     |                      |
| (ASP-134603-01)                        |                                     |                      |
| Number of Positions                    | 160                                 |                      |
| Number of Rows                         | 4                                   |                      |
| Height above Board                     | 6.55                                | mm                   |
| Pitch                                  | 1.27                                | mm                   |
| Mated Receptacle on Tagus module       | ASP-134603-01                       |                      |

## 8. Mechanical Dimensions

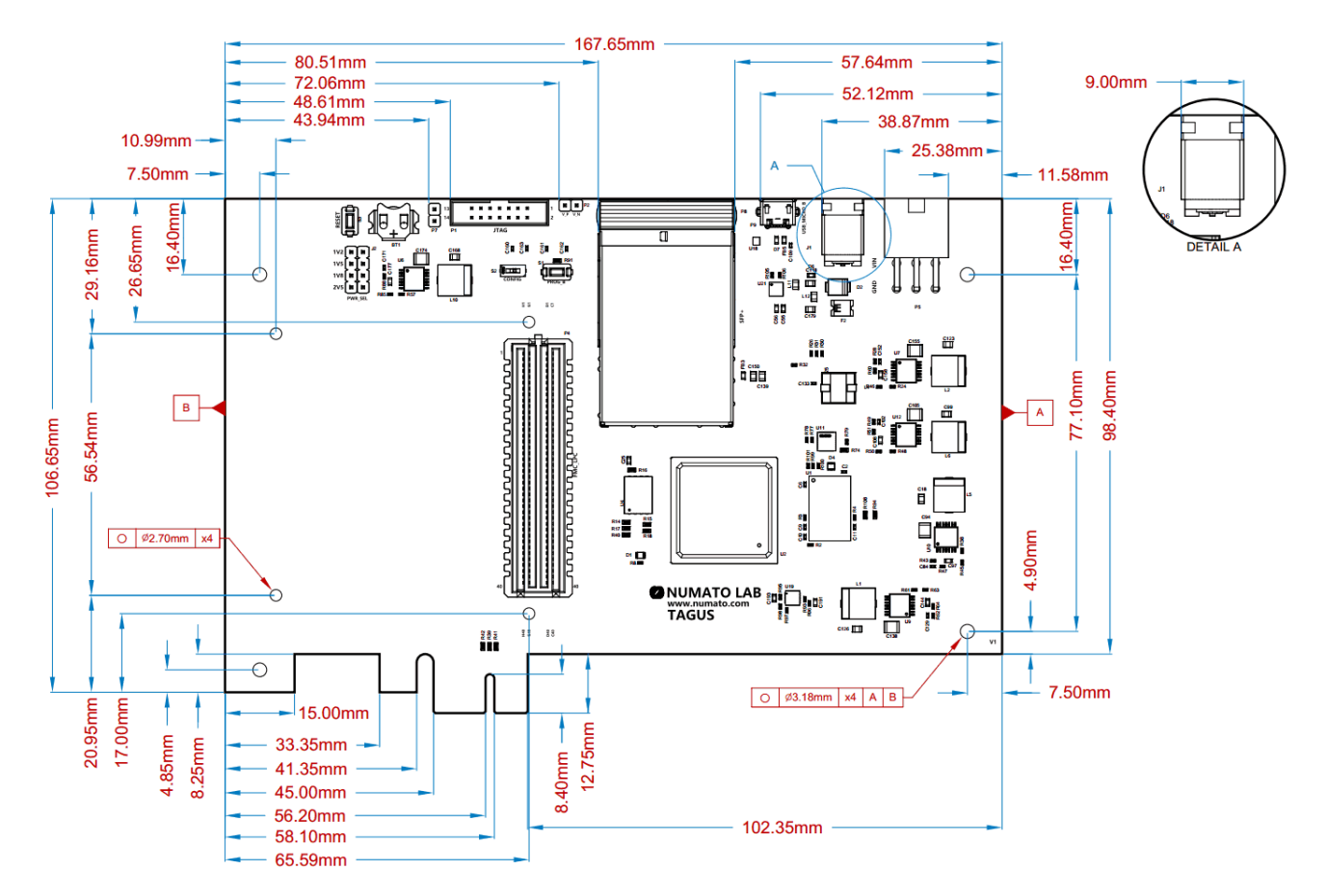

(https://numato.com/help/wp-content/uploads/2018/05/TagusPd.pdf)

### 9. Vivado XDC Constraints

Download Tagus Constraints for Vivado <LINK>

### **10. Schematics**

Tagus V1.0 Schematics(https://numato.com/help/wp-content/uploads/2018/05/TagusSchematic.pdf)

### 11. Tagus FMC Easy Reference

Tagus FMC Easy Reference(https://numato.com/help/wpcontent/uploads/2018/05/Tagus\_FMC\_Easy\_Reference.pdf)